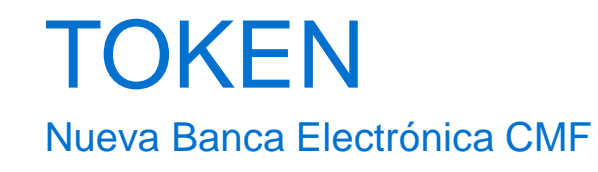

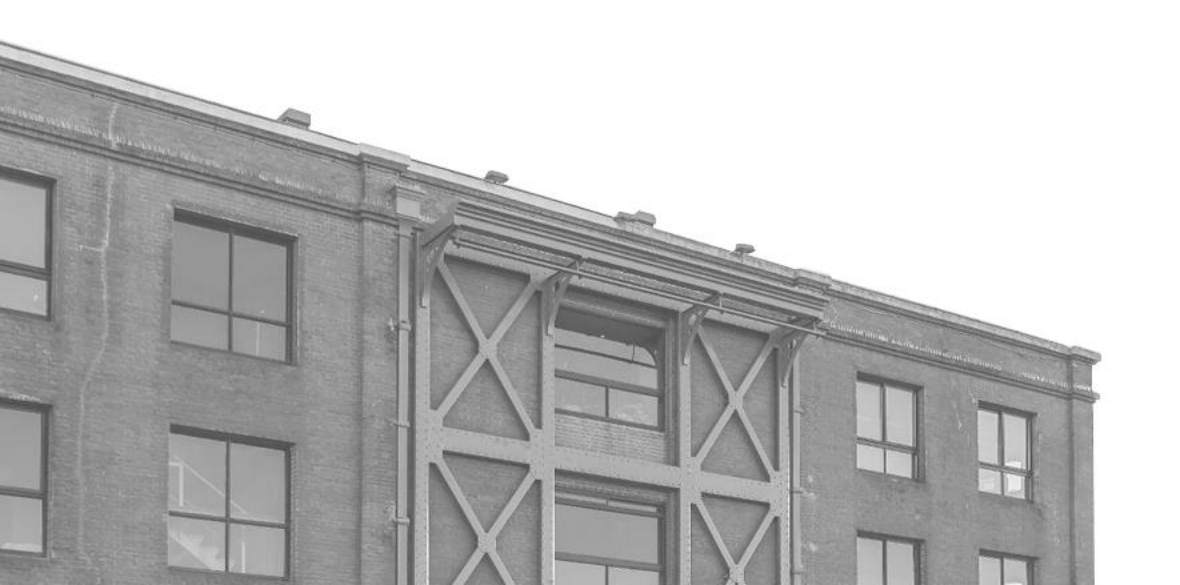

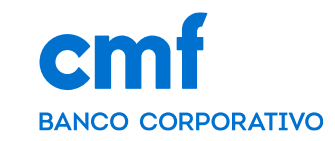

# ÍNDICE

- 1. Consideraciones Iniciales
- 2. Solicitud para la generación de la clave Token (WEB|MOBILE)
- 3. Pasos para generar la clave Token (MOBILE)
- 4. Acceso al Token aleatorio (OTP)
- 5. Desactivar la clave Token
- 6. Sincronización de clave Token en otro dispositivo
- 7. Desbloqueo de token

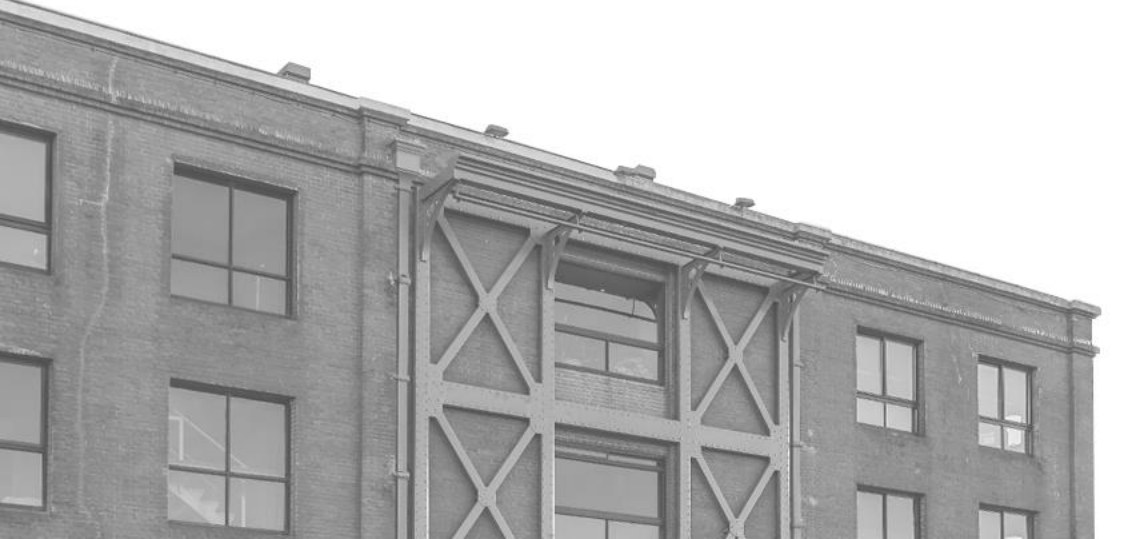

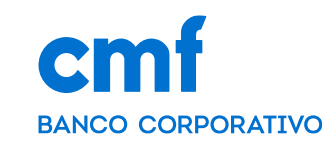

# 1. Consideraciones Iniciales

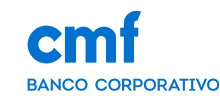

Para poder activar nuestra clave Token desde el Home Banking Banca Electrónica CMF se necesita:

- Ser CLIENTE de Banco CMF.
- Haber realizado el ENROLAMIENTO en la plataforma para obtener sus credenciales (Usuario y Contraseña).
- Obtener la descarga de la App MOBILE desde el Store de Android o iOS.
- Tener los PERMISOS necesarios para acceder a las funcionalidades con el rol de Apoderado, Administrador u Operador.

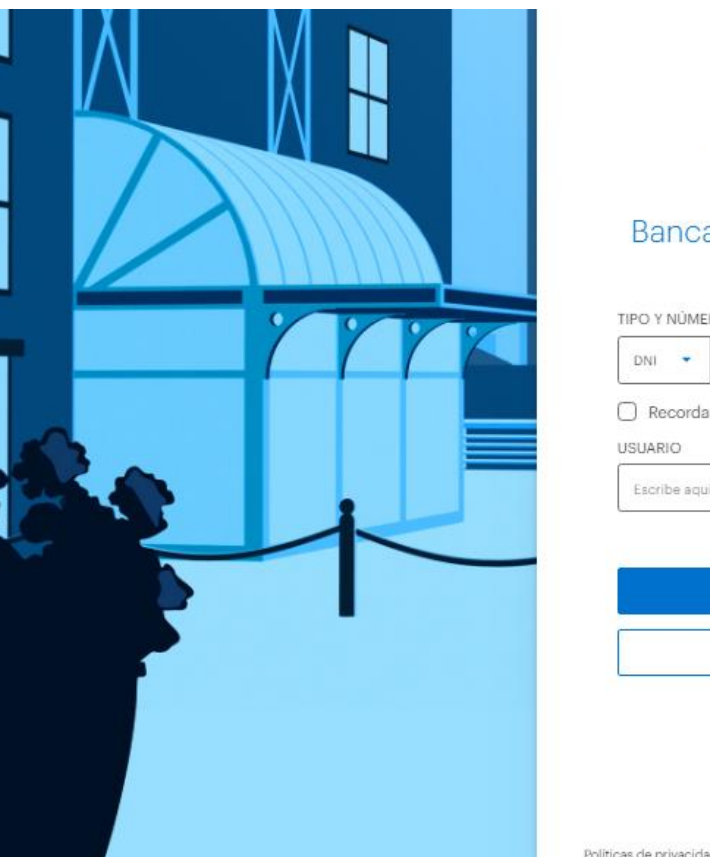

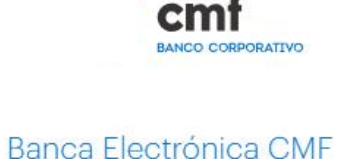

| DNI 👻                          |          |
|--------------------------------|----------|
| ) Recordar Documento<br>SUARIO |          |
| Escribe aquí tu usuario        | 2        |
|                                |          |
| CONTINUAR                      |          |
| Continuant                     | <u>.</u> |
| OLVIDÉ MI USUARIO              |          |

Politicas de privacidad Términos y Condiciones de Uso Soporte Argentina

## 2.1. WEB - Solicitud de alta de Token de Seguridad

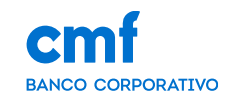

Para comenzar a generar la clave Token desde la versión WEB, debemos ingresar con nuestras credenciales a nuestro HomeBanking y desde allí a Menú > Configurar Token > SOLICITAR TOKEN, para el mismo nos abrirá un modal en el que debemos seleccionar algún canal para recibir el código de activación.

| ≡           |                       | Emf SIEGWERK ARGENTINA SA PD Perfil -                                                                                                    |    |                                                                                  |
|-------------|-----------------------|----------------------------------------------------------------------------------------------------|----|----------------------------------------------------------------------------------|
| 55          | Inicio                | ←                                                                                                    |    | Solicitar Token                                                                  |
| -0-         | Mis cuentas           | Configurar Token                                                                                                    |    |                                                                                  |
|             | Transferencias 🔹      | El Tolon CME es un sódico numérico de seguridad que validará tu identidad en slovação de los                                                                            | Te | enviaremos un código de activación por la via que<br>selecciones a continuación: |
| Ľ           | Cheques 🗸             | operaciones que realices en la Banca Electrónica CMF.                                                                                                    |    |                                                                                  |
| <u> </u>    | Inversiones -         |                                                                                                    | ۲  | SMS al celular 11******98                                                        |
| ŝ           | Financiaciones •      |                                                                                                    | 0  | EMAIL a*****3@technisys.com                                                      |
| 6           | Pagos 🔻               |                                                                                                    |    | NINGUNO DE LOS ANTERIORES                                                        |
| <b>۵</b> :. | Cobros 🗸              | Tu Token CMF se encuentra inactivo                                                                                                    |    |                                                                                  |
| ſ           | pendientes            |                                                                                                    |    | ENVIAD                                                                           |
| \$          | Historial             | inicia el pedido de activación de la toten. Lo vas a necesitar, por ejemplo, para realizar una transferencia,<br>un pago, firmar ECHEQs y desbloquear tus credenciales. |    | EINVIAR                                                                          |
| 0           | Configurar Token      |                                                                                                    |    |                                                                                  |
| *           | Administración 🔹      | SOLICITAR TOKEN                                                                                                    |    |                                                                                  |
|             | Aceptacion Plazo Fijo |                                                                                                    |    |                                                                                  |
| -           | Web                   |                                                                                                    |    |                                                                                  |
| v2.48.      | 0                     |                                                                                                    |    |                                                                                  |
|             |                       |                                                                                                    |    |                                                                                  |
|             |                       | Políticas de privacidad Términos y Condiciones de Uso Soporte                                                                                                    |    |                                                                                  |

Nota: El envió del código de activación no es en el momento, dependerá de la disponibilidad de los operadores para aceptar la solicitud

## 2.2 WEB / MOBILE - Pasos para completar el alta de Token

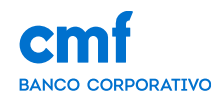

Una vez aceptada la solicitud de Token, nos enviaran un correo o mensaje dependiendo el canal que se selecciono en el punto anterior, en el mismo incluirá el código de activación, junto con los pasos a seguir para activación del Token desde la Aplicación Mobile. Ingresando por la opción YA TENGO MI CÓDIGO DE ACTIVACIÓN.

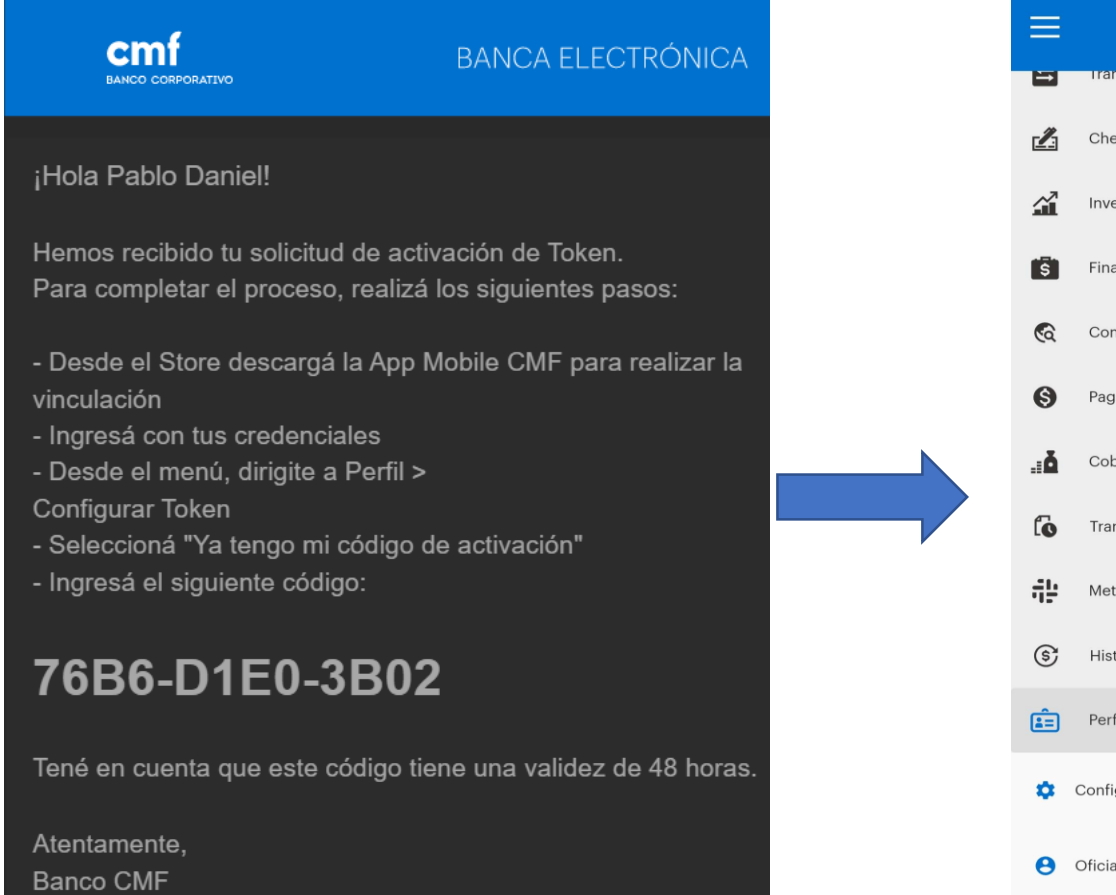

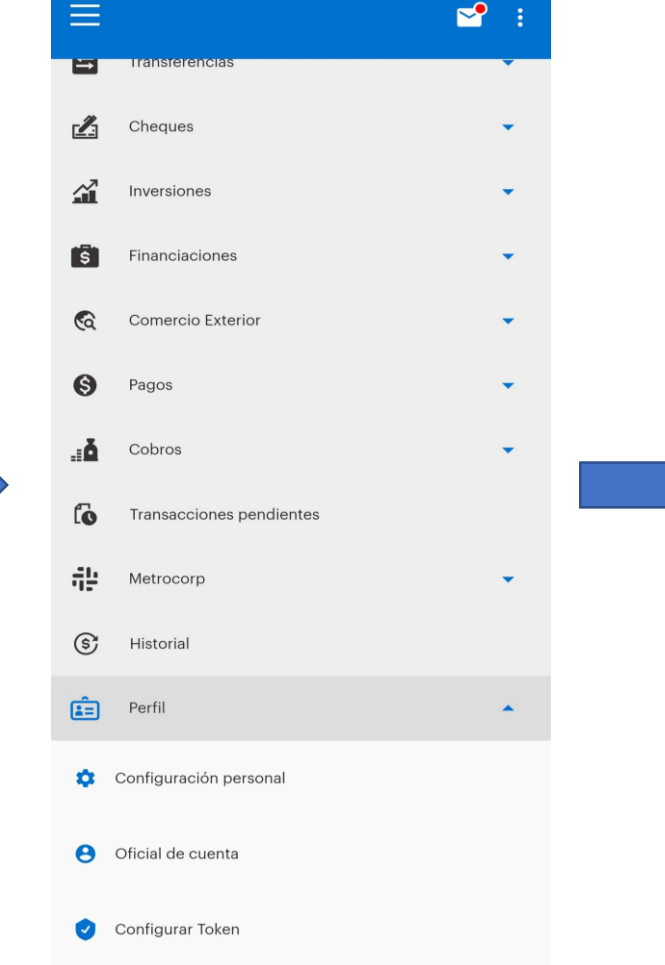

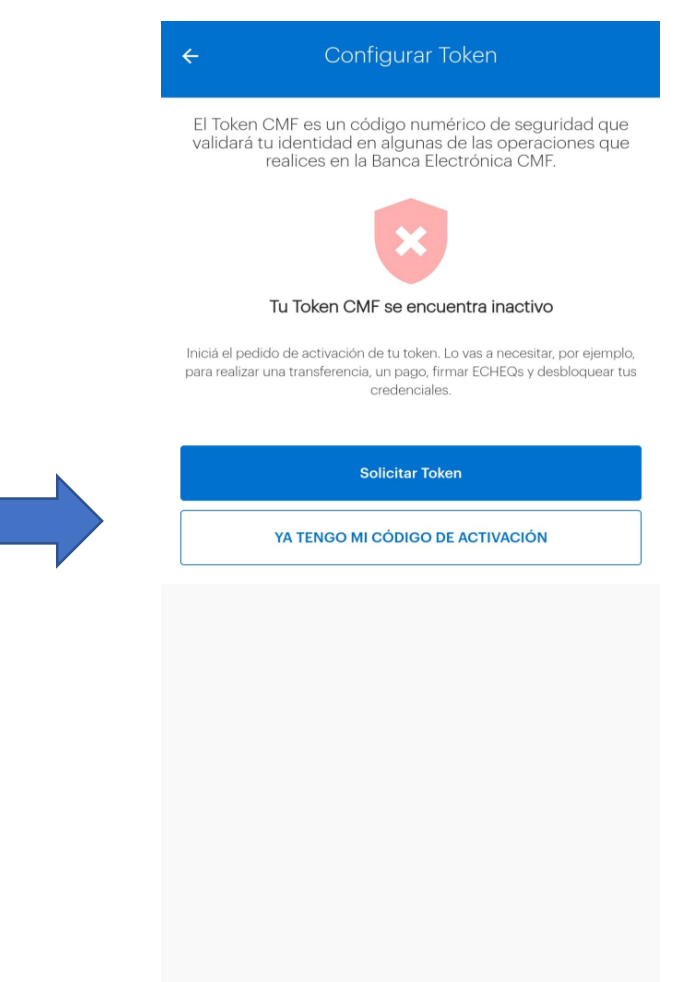

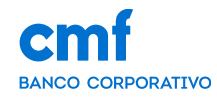

Ingresaremos el código que nos llego por correo o mensaje, dependiendo el canal de recepción que se selecciono. Completaremos los siguientes pasos para la activación del Token, ingreso de la clave de activación, carga de clave Token y confirmación de la misma. Para finalizar con el botón enviar y obteniendo la confirmación de Token activo.

| ÷                   | Activar Token                                                       |   | ÷                                                                                                    | Activar Token                                                                           |                   |
|---------------------|---------------------------------------------------------------------|---|----------------------------------------------------------------------------------------------------|-----------------------------------------------------------------------------------------|-------------------|
|                     | Ya enviamos el código a<br>a••••s@bancocmf.com.ar                   | _ | Esta credencial s                                                                                              | e utilizará para acceder al T                                                           | öken              |
| Chequeá que te haya | llegado el código de activación al correo electrónico<br>ingresado. |   | Creá la clave token                                                                                            | *                                                                                       |                   |
| ódigo de activació  | ón *                                                                |   | 1050                                                                                                    |                                                                                         | Ø                 |
| 76B6-D1E0-3B02      |                                                                     |   | por favor, repetí la c                                                                                         | clave token *                                                                           | ]                 |
|                     |                                                                     |   | 1050                                                                                                    |                                                                                         | Ś                 |
|                     |                                                                     |   | <ul> <li>Debe contener de 4</li> <li>No ingreses más de c<br/>etc).</li> <li>No utilices datos per:</li> </ul> | y 6 números.<br>dos números iguales o consecutivos (Ej<br>sonales o de fácil deducción. | .: 111, 123, 321, |
|                     |                                                                     |   |                                                                                                    |                                                                                         |                   |
|                     |                                                                     |   |                                                                                                    | Enviar                                                                                  |                   |
|                     |                                                                     |   |                                                                                                    |                                                                                         |                   |
|                     |                                                                     |   |                                                                                                    |                                                                                         |                   |
|                     |                                                                     |   |                                                                                                    |                                                                                         |                   |
|                     | Continuar                                                           |   |                                                                                                    |                                                                                         |                   |
|                     | SOLICITAR NUEVO CÓDIGO                                              |   |                                                                                                    |                                                                                         |                   |

## 3.1. MOBILE - Solicitud para el Alta de Token de Seguridad

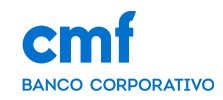

Para comenzar a generar la clave Token desde la versión MOBILE, debemos ingresar con nuestras credenciales o por biometría a nuestro HomeBanking y desde allí a Menú > Perfil > Configurar Token > Solicitar Token, una vez nos redireccionara a una pantalla donde debemos seleccionar algún canal para recibir el código de activación.

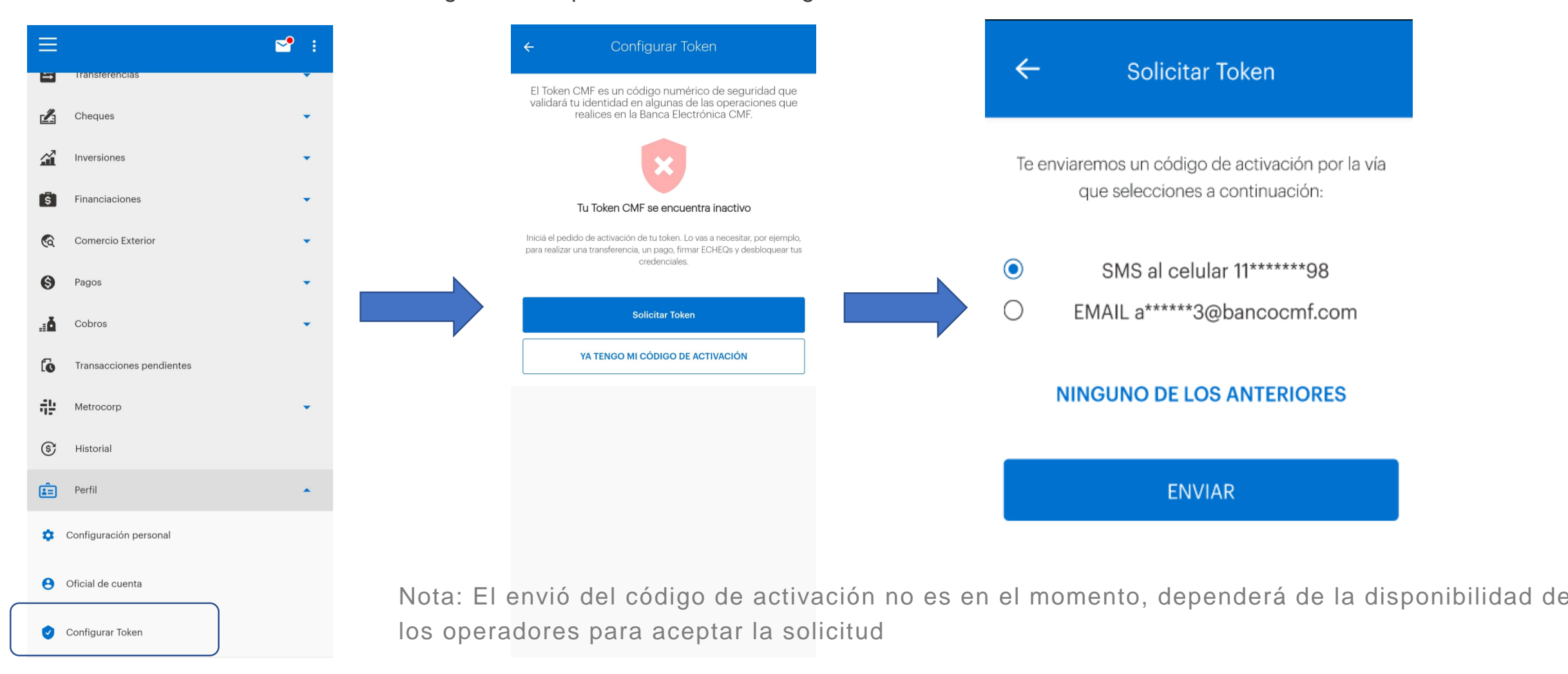

## 3.2 MOBILE - Pasos para el Alta de Token

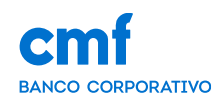

Una vez aceptada la solicitud de Token, nos enviaran un correo o mensaje dependiendo el canal que se selecciono en el punto anterior, en el mismo incluirá el código de activación, junto con los pasos a seguir para activación del Token. Ingresando por la opción YA TENGO MI CÓDIGO DE ACTIVACIÓN.

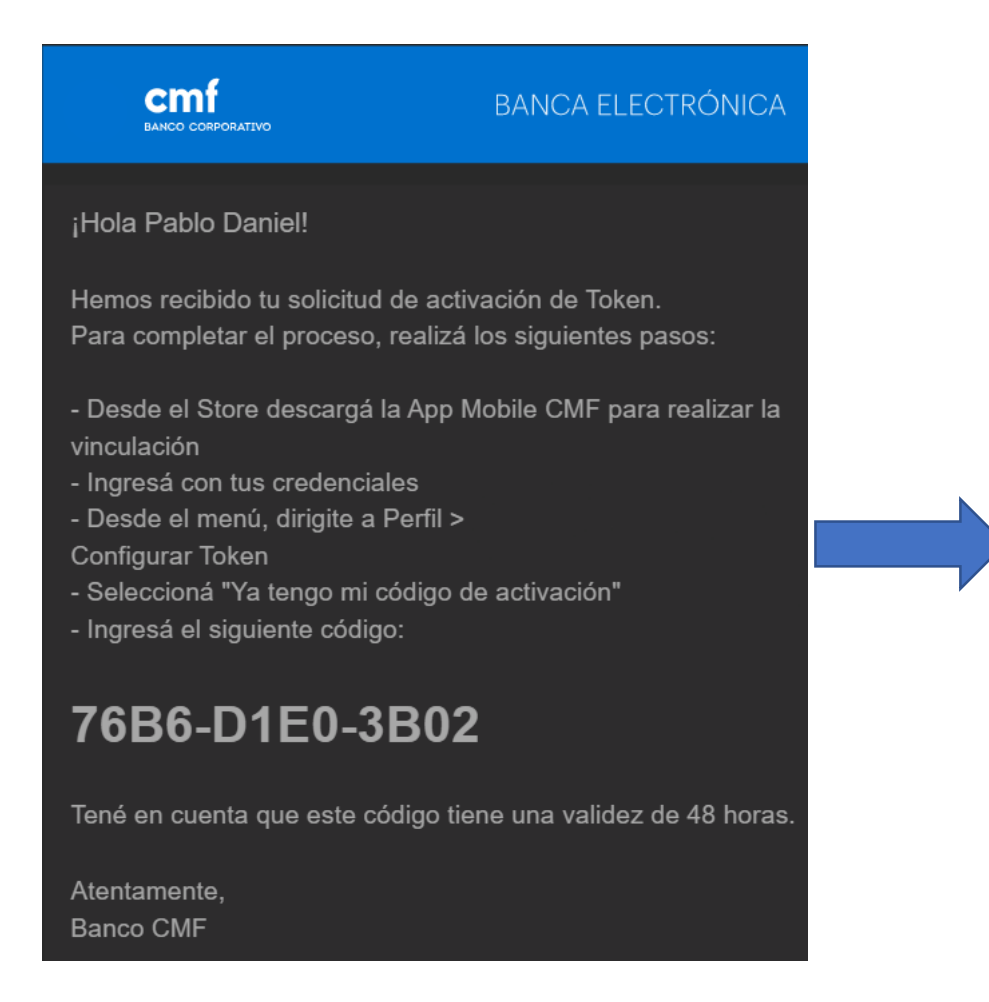

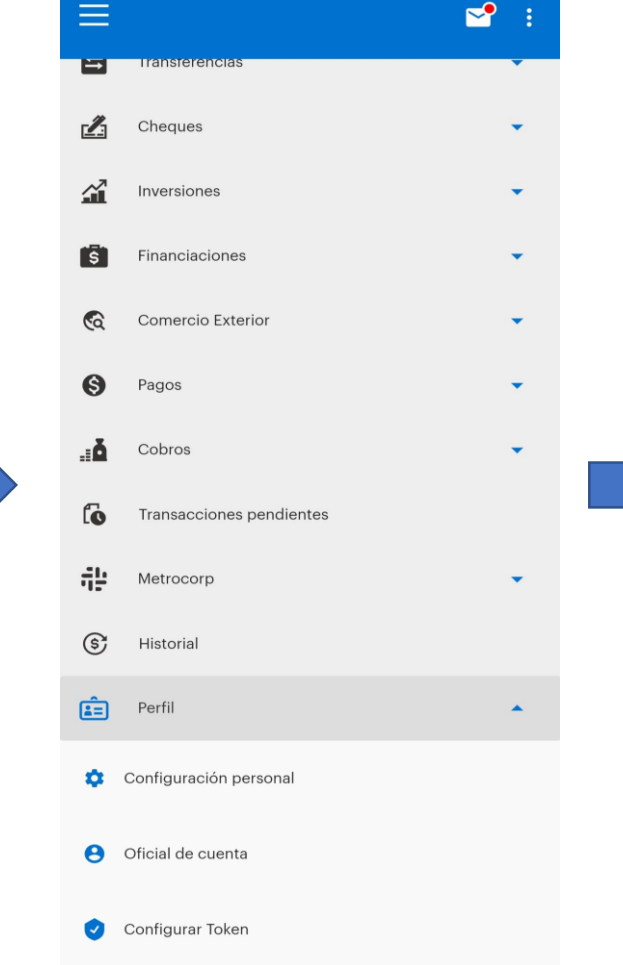

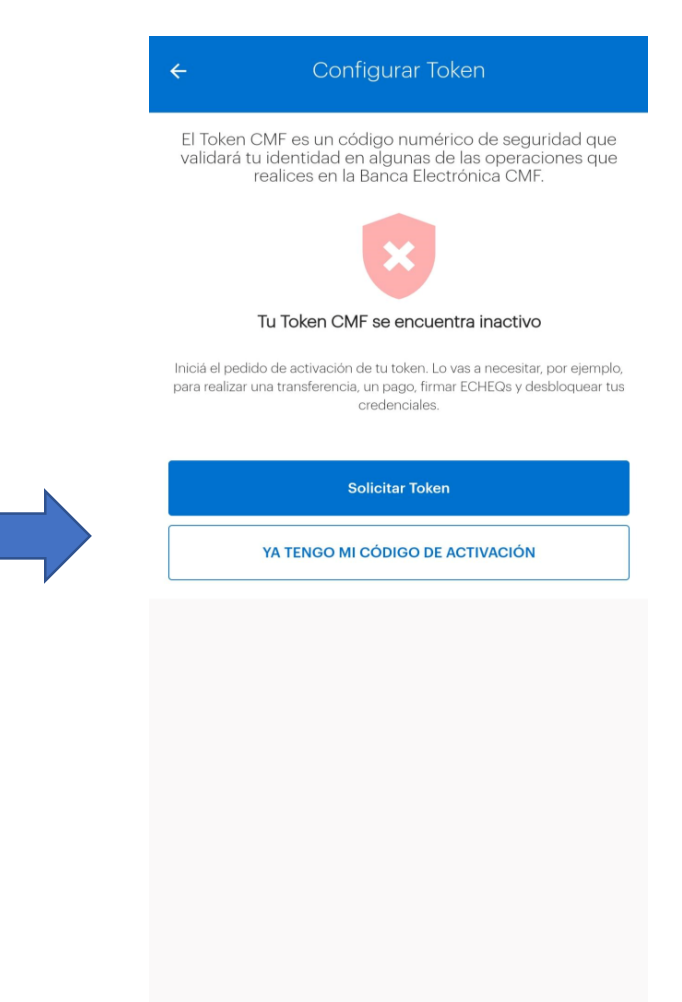

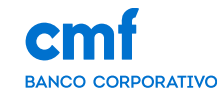

Ingresaremos el código que nos llego por correo o mensaje, dependiendo el canal de recepción que se selecciono. Completaremos los siguientes pasos para la activación del Token, ingreso de la clave de activación, carga de clave Token y confirmación de la misma. Para finalizar con el botón enviar y obteniendo la confirmación de Token activo.

| ← Activar Token                                                                         |   | ÷                                                                                                    | Activar Token                                                                          |                     |
|-----------------------------------------------------------------------------------------|---|----------------------------------------------------------------------------------------------------|----------------------------------------------------------------------------------------|---------------------|
| Ya enviamos el código a<br>a····s@bancocmf.com.ar                                       | - | Esta credencial s                                                                                                    | e utilizará para acceder al                                                            | Token               |
| Chequeá que te haya llegado el código de activación al correo electrónico<br>ingresado. |   | Creá la clave token                                                                                                    | *                                                                                      |                     |
| ódigo de activación *                                                                   |   | 1050                                                                                                    |                                                                                        | 2                   |
| 76B6-D1E0-3B02                                                                          |   | por favor, repetí la c                                                                                                    | clave token *                                                                          |                     |
|                                                                                         |   | 1050                                                                                                    |                                                                                        | Ø                   |
|                                                                                         |   | <ul> <li>Debe contener de 4 y</li> <li>No ingreses más de c<br/>etc).</li> <li>No utilices datos personas datos personas datos per</li></ul> | y 6 números.<br>dos números iguales o consecutivos (l<br>sonales o de fácil deducción. | Ej.: 111, 123, 321, |
|                                                                                         |   |                                                                                                    |                                                                                        |                     |
|                                                                                         |   |                                                                                                    | Enviar                                                                                 |                     |
|                                                                                         |   |                                                                                                    |                                                                                        |                     |
|                                                                                         |   |                                                                                                    |                                                                                        |                     |
|                                                                                         |   |                                                                                                    |                                                                                        |                     |
| Continuar                                                                               |   |                                                                                                    |                                                                                        |                     |
| SOLICITAR NUEVO CÓDIGO                                                                  |   |                                                                                                    |                                                                                        |                     |

## 4.1 Acceso al Token aleatorio

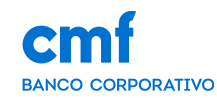

Para acceder al Token aleatorio (OTP) se debe ingresar desde la aplicación Mobile realizando o no el login al HomeBanking, este Token aleatorio nos es de utilidad para ejecutar las diferentes transacciones que lo requieren desde al aplicación WEB.

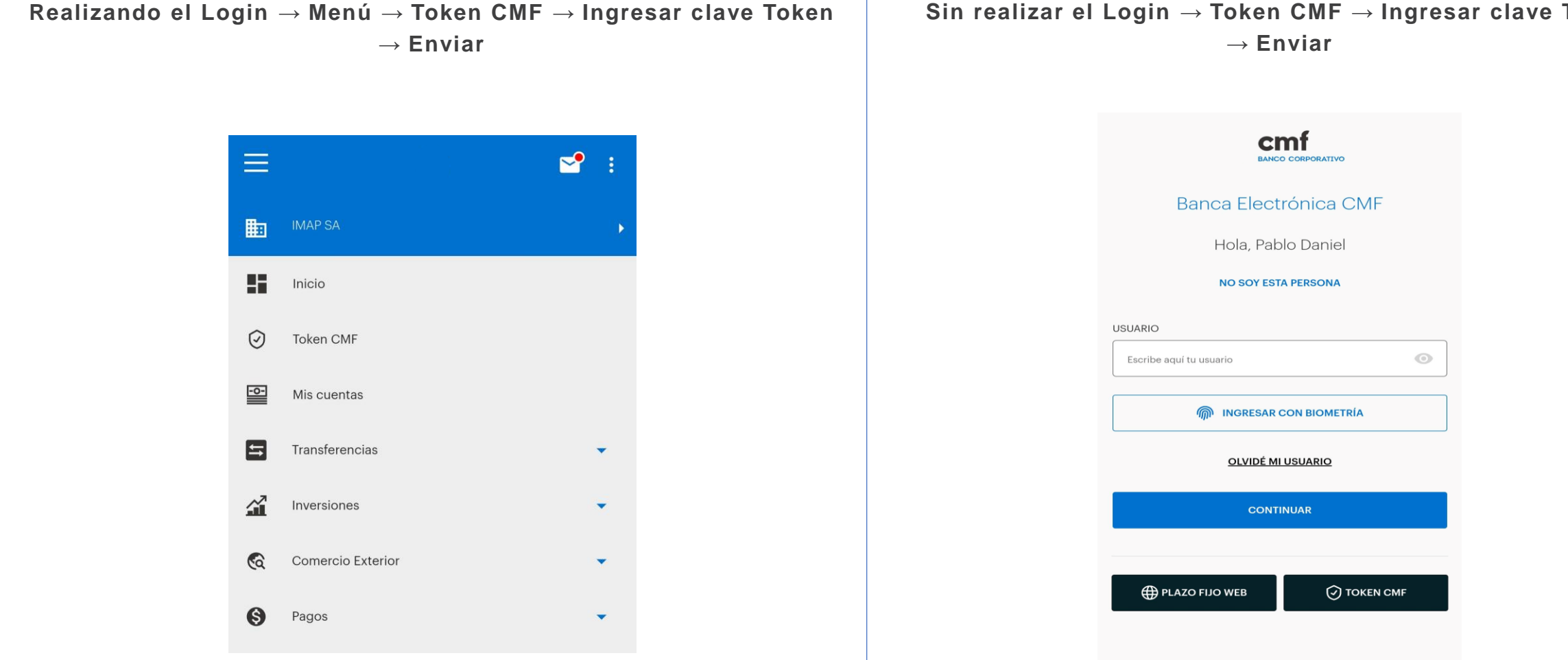

Sin realizar el Login  $\rightarrow$  Token CMF  $\rightarrow$  Ingresar clave Token

Políticas de privacidad Términos y Condiciones de Uso Soporte Argentina

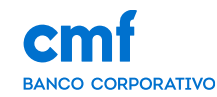

Una vez seguidos los pasos podremos acceder al Token aleatorio (OTP), este código nos sirve para completar las transacciones que lo requieran

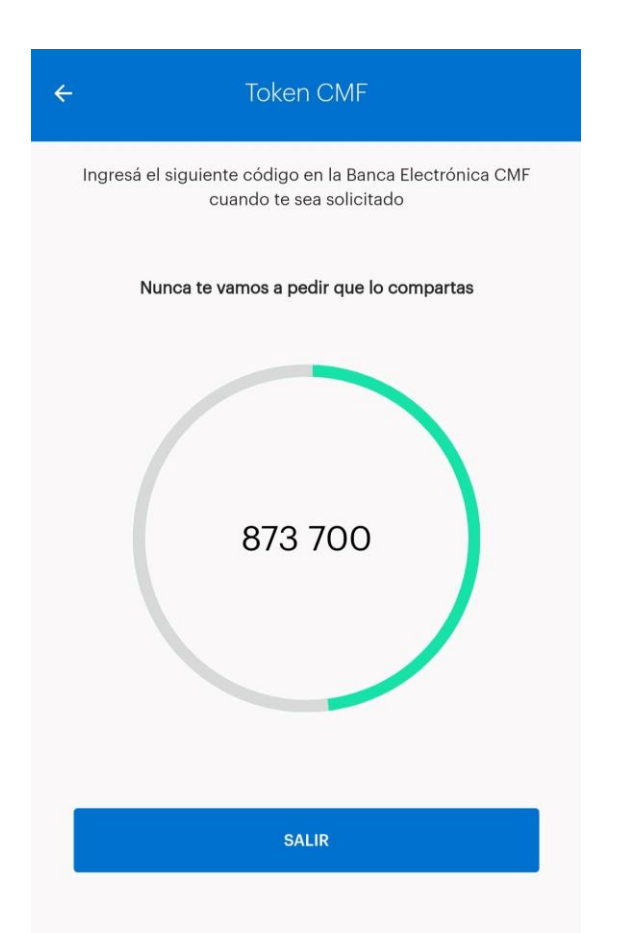

Nota: El Token aleatorio (OTP) se utiliza solamente una vez por cada transacción

### 5. Desactivar clave Token

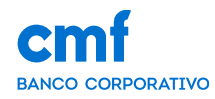

A continuación se muestran los pasos para realizar la desactivación de la clave Token, esta operatoria se realiza desde dentro del HomeBanking:

#### Menú $\rightarrow$ Perfil $\rightarrow$ Configurar Token $\rightarrow$ Desactivar Token $\rightarrow$ Ingresar clave token actual $\rightarrow$ Enviar

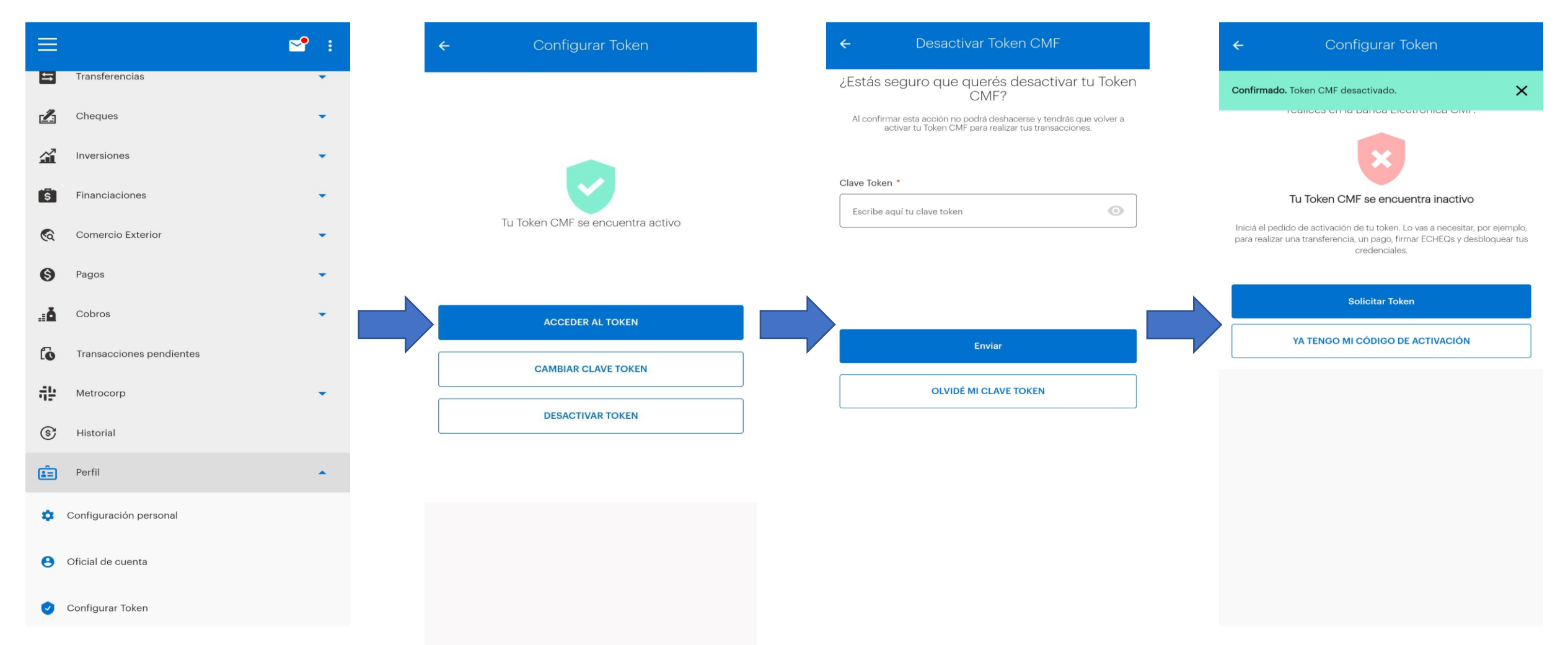

## 6.1. Sincronización de clave Token en otro dispositivo

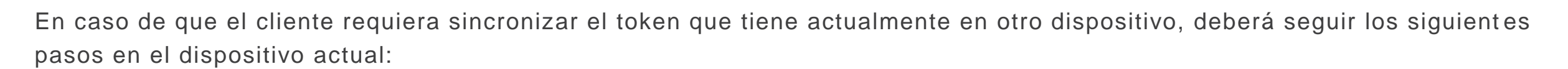

BANCO CORPORATIVO

#### $Men \acute{u} \rightarrow Perfil \rightarrow Configurar \ Token \rightarrow Solicitar \ Token \rightarrow Sincronizar \ Token$

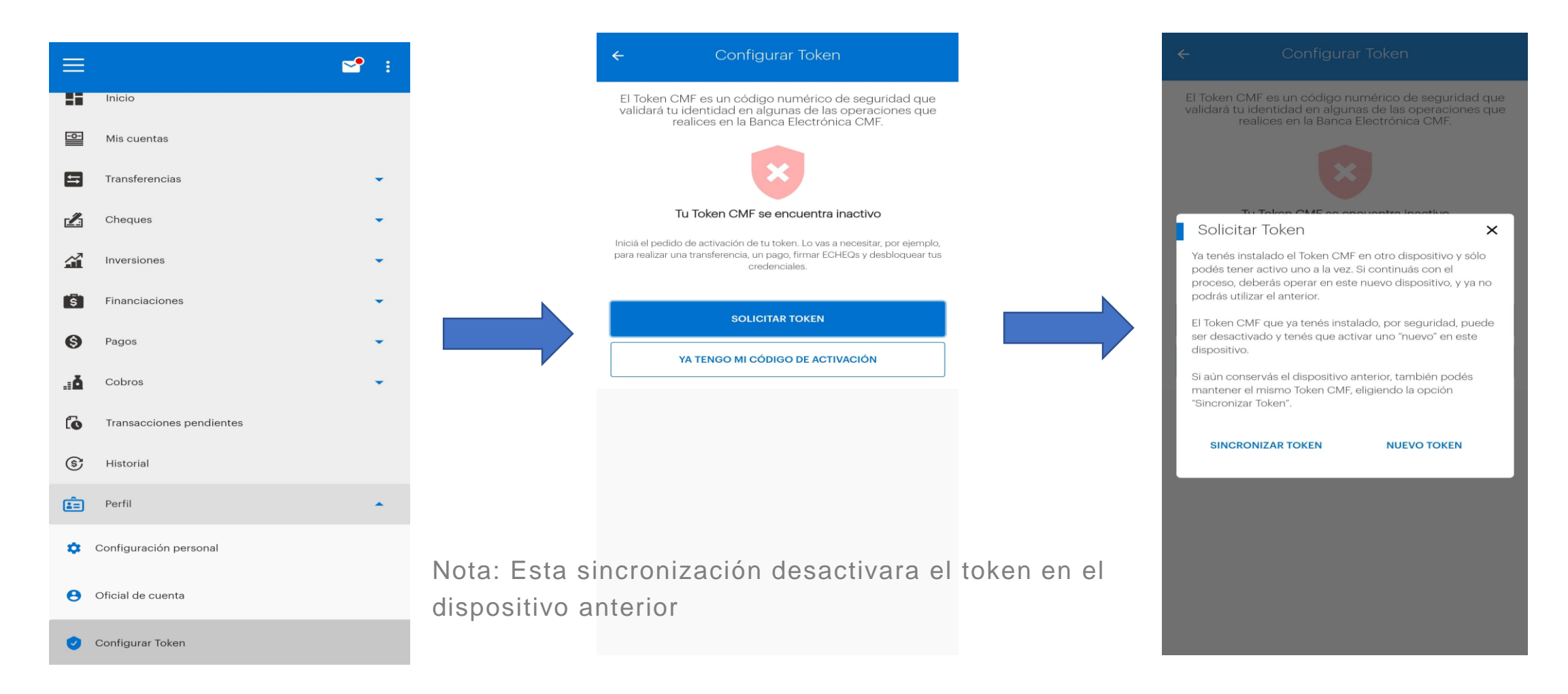

## 6.2. Sincronización de clave Token en otro dispositivo

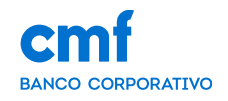

Para finalizar con la sincronización del token que tiene actualmente en otro dispositivo, deberán continuar con los siguientes pasos en el nuevo dispositivo:

Ingresar el Token aleatorio del dispositivo anterior  $\rightarrow$  Continuar  $\rightarrow$  Ingresar la clave token actual  $\rightarrow$  Enviar

|                                                                                                    | Sincionizar loken           | ← Configurar Token                                    |
|----------------------------------------------------------------------------------------------------|-----------------------------|-------------------------------------------------------|
| Accedé al Token en tu dispositivo antiguo<br>ienerá un código de seguridad con tu Token CMF e ingresalo en el<br>siguiente campo requerido. | Clave para acceder al Token | Confirmado. Token activado.                           |
| 535624 CMF *                                                                                                    | Clave token *               | Tu Token CMF se encuentra activo                      |
| Continuar                                                                                                    |                             | ACCEDER AL TOKEN CAMBIAR CLAVE TOKEN DESACTIVAR TOKEN |
| Esta sincronización desactiva                                                                                                    | ENVIAR                      |                                                       |

## 7.1. Desbloqueo de token

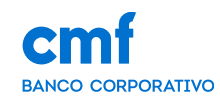

A continuación se muestran los pasos para realizar el desbloqueo de tu clave token, esta operatoria se realiza desde dentro del HomeBanking:

Configurar Token ightarrow Acceder al Token ightarrow Desbloquear ightarrow Ingresa tus credenciales y el canal donde se enviara el código ightarrow

| Env         | viar                     |       |   |                                  |           |                                                                  |                               |                                                         |                                 |             |
|-------------|--------------------------|-------|---|----------------------------------|-----------|------------------------------------------------------------------|-------------------------------|---------------------------------------------------------|---------------------------------|-------------|
| ≡           |                          | S. 10 | ÷ | Configurar Token                 | 1         | 3:00                                                             | . 11 🗢 (57)                   | 13:00                                                   |                                 | <b>~ 57</b> |
| 5           | Transferencias           | •     |   |                                  | ÷         |                                                                  |                               | ← Desblo                                                | quear Token                     |             |
| Ŀ           | Cheques                  | •     |   |                                  |           |                                                                  |                               | Te enviaremos                                           | un código de acti               | vación.     |
| <b>a</b>    | Inversiones              | •     |   |                                  |           | Clave para acceder al                                            | Token                         | Elegí cón                                               | no lo querés recib              | ir          |
| ŝ           | Financiaciones           | •     |   |                                  |           |                                                                  |                               |                                                         | DOCOMENTO                       |             |
| <b></b>     | Comercio Exterior        | •     |   | Tu Token CMF se encuentra activo |           |                                                                  |                               | USUARIO                                                 |                                 | ]           |
| 6           | Pagos                    | •     |   |                                  |           |                                                                  |                               | Escribe aquí tu u                                       | isuario                         | 0           |
| .: <b>ă</b> | Cobros                   | •     |   | ACCEDER AL TOKEN                 | Тс        | ken bloqueado                                                    |                               | CONTRASEÑA AC                                           | TUAL                            |             |
| ſo          | Transacciones pendientes |       |   | CAMBIAR CLAVE TOKEN              | Po<br>blo | r tu seguridad, esta funcioncior<br>oqueada. Podes desbloquearla | nalidad ha sido<br>desde aquí | Escribe aquí tu c                                       | contraseña                      | 0           |
| ::          | Metrocorp                | •     |   |                                  |           |                                                                  |                               | <ul> <li>SMS al celula</li> <li>EMAIL a a***</li> </ul> | ar *******65<br>**o@hotmail.com |             |
| \$          | Historial                |       |   | DESACTIVAR TOKEN                 |           | CANCELAR                                                         | BLOQUEAR<br>TOKEN             | NINGUNO                                                 | DE LOS ANTERIORE                | S           |
| â=          | Perfil                   | •     |   |                                  |           |                                                                  |                               |                                                         | ENVIAR                          |             |
| ٥           | Configuración personal   |       |   |                                  |           |                                                                  |                               |                                                         |                                 |             |
| θ           | Oficial de cuenta        |       |   |                                  |           | ENVIAR                                                           |                               |                                                         |                                 |             |
| 0           | Configurar Token         |       |   |                                  |           | OLVIDÉ MI CLAVE TO                                               | KEN                           |                                                         |                                 |             |
|             |                          |       |   |                                  |           |                                                                  | -                             |                                                         |                                 |             |

## 7.2. Desbloqueo de token

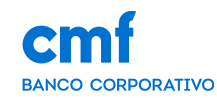

Dependiendo el canal seleccionado en el paso anterior se te enviara un mail con el código el cual te servirá para avanzar con el desbloqueo

Ingresar a "Ya tengo mi código de activación"  $\rightarrow$  Ingresan el código  $\rightarrow$  Continuar  $\rightarrow$  Ingresa y confirma tu nueva clave token  $\rightarrow$  Enviar

| ← Configurar Token                                                                                                    | ← Activar Tok                                            | en                              | ← Activar To                                                                                                    | oken                                        |
|----------------------------------------------------------------------------------------------------|----------------------------------------------------------|---------------------------------|----------------------------------------------------------------------------------------------------|---------------------------------------------|
| El Token CMF es un código numérico de seguridad que<br>validará tu identidad en algunas de las operaciones que<br>realices en la Banca Electrónica CMF. | Ya enviamos el có<br>a····s@bancocmf.c                   | digo a<br>om.ar                 | Esta credencial se utilizará para a                                                                                                   | acceder al Token                            |
| ×                                                                                                    | Chequeá que te haya llegado el código de a<br>ingresado. | itivación al correo electrónico | Creá la clave token *                                                                                                    |                                             |
| Tu Token CMF se encuentra inactivo                                                                                                    | código de activación *                                   |                                 | 1050                                                                                                    | Ø                                           |
| Iniciá el pedido de activación de tu token. Lo vas a necesitar, por ejemplo,                                                                            | 76B6-D1E0-3B02                                           |                                 | or favor, repetí la clave token *                                                                                                    |                                             |
| para realizar una transferencia, un pago, firmar ECHEQs y desbloquear tus<br>credenciales.                                                              |                                                          |                                 | 1050                                                                                                    | 9                                           |
| Solicitar Token<br>YA TENGO MI CÓDIGO DE ACTIVACIÓN                                                                                                    |                                                          |                                 | Debe contener de 4 y 6 números.     No ingreses más de dos números iguales o o etc).     No utilices datos personales o de fácil dedu | consecutivos (Ej.: 111, 123, 321,<br>cción. |
|                                                                                                    |                                                          |                                 | Enviar                                                                                                    |                                             |
|                                                                                                    |                                                          |                                 |                                                                                                    |                                             |
|                                                                                                    |                                                          |                                 |                                                                                                    |                                             |
|                                                                                                    |                                                          |                                 |                                                                                                    |                                             |
|                                                                                                    |                                                          |                                 |                                                                                                    |                                             |
|                                                                                                    | Continuar                                                |                                 |                                                                                                    |                                             |
|                                                                                                    | SOLICITAR NUEVO C                                        | ÓDIGO                           |                                                                                                    |                                             |